## **RIANO V** EAGLE (M111) Quick Start Guide

## RIANO VEAGLE (M111) Quick Start Guide

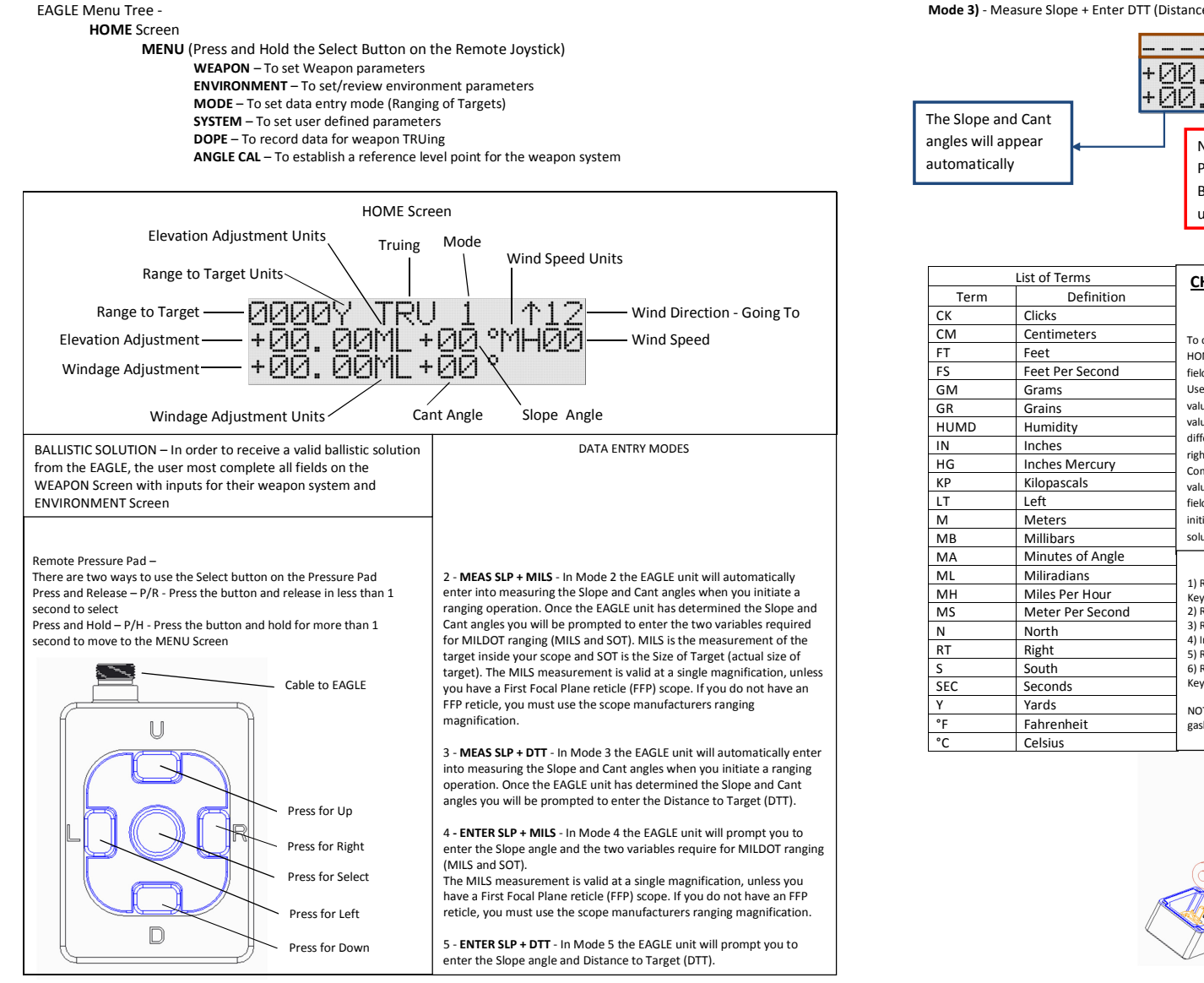

This manual and all of its contents are the sole property of ZRF, LLC and are protected under US Copyright laws. Provided under license to Precision Targeting, LLC. RIANOV and the stylized **RLANOV** are trademarks of ZRF, LLC.

| The Slope an<br>angles will a<br>automaticall | d Cant<br>ppear<br>y                                             | Navigate here and<br>P/R the SELECT<br>Button to reset all<br>user entered fields                                                                                                    | Navigate here and enter data<br>and/or change the units<br>Navigate here and P/R the SELECT<br>Button to calculate the Ballistic Solution                                                                                                    |
|-----------------------------------------------|------------------------------------------------------------------|----------------------------------------------------------------------------------------------------|----------------------------------------------------------------------------------------------------|
| Term<br>CK<br>CM                              | List of Terms<br>Definition<br>Clicks<br>Centimeters             | CHANGING ALPHA & NUMERICAL<br>VALUES                                                                                                    | ERROR SCREEN<br>If any type of invalid data is entered, either by the user or<br>received from the sensors, the HOME Screen will appear                                                                                                    |
| FT<br>FS<br>GM<br>GR<br>HUMD<br>IN            | Feet Feet Per Second Grams Grains Humidity Inches Leshes Mercury | HOME Screen) on your EAGLE unit, available to the<br>HOME Screen) on your EAGLE unit, available to the<br>field you want to change and P/R the SELECT Button.<br>Use the Remote Joystick up or down to change the<br>value. When you have reached the desired numeric<br>value in one place and you want to move to a<br>different place, use the Remote Joystick to move<br>right or left until you reach the desired place.<br>Complete these steps until all places have the desired<br>values. P/R the SELECT Button to exit editing in this<br>field. Depending on the field changed, this may<br>initiate a recalculation of the Range and Ballistic<br>solution.<br>CHANGING THE BATTERY<br>1) Remove the 4 M3 screws using the Long Arm Hex<br>Key<br>2) Remove the Remote Base<br>3) Replace the Remote Base<br>6) Replace the 4 M3 screws using the Long Arm Hex<br>Key | vith dash marks in the solution fields<br>1965Y 3 12<br>ML + 00 °MH00<br>ML + 00 °                                                                                                    |
| HG<br>KP<br>LT                                | Kilopascals                                                      |                                                                                                    | INPUTTING WIND CONDITIONS                                                                                                    |
| M<br>MB<br>MA                                 | Meters<br>Millibars<br>Minutes of Angle                          |                                                                                                    | the range is determined. The effects of the wind on the<br>solution will be included in both the elevation and<br>windage adjustments. The Wind Direction is entered as a<br>"going to" direction (example - a right to left wind is<br>"going to" 9 o'clock) |
| ML<br>MH<br>MS                                | Miliradians<br>Miles Per Hour<br>Meter Per Second                |                                                                                                    |                                                                                                    |
| N<br>RT<br>S<br>SEC                           | North<br>Right<br>South<br>Seconds                               |                                                                                                    | 0525Y 3 ↑12<br>+03.99ML+00° <u>MH10</u><br>-00.11ML+00°                                                                                                    |
| Y<br>°F<br>°C                                 | Yards<br>Fahrenheit<br>Celsius                                   | NOTE: Do not over tighten the 4 screws. The rubber gasket should not bulge out past the metal sides.                                                                                                    | On the HOME Screen, navigation is with the Right Arrow<br>and Left Arrow. To change the value, use the Up Arrow<br>and Down Arrow.                                                                                                    |
|                                               |                                                                  |                                                                                                    | OPERATOR'S MANUAL<br>DOWNLOAD AND READ THE ENTIRE<br>OPERATOR'S MANUAL PRIOR TO USING<br>YOUR RIANOVEAGLE<br>WWW. RIANOV.com                                                                                                    |